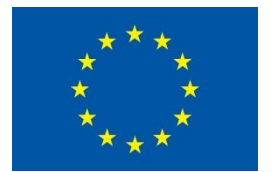

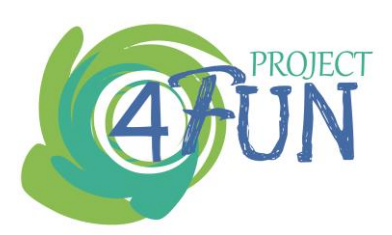

# 4FUN

"The FUture of FUlly integrated human exposure assessment of chemicals: Ensuring the long-term viability and technology transfer of the EU-FUNded 2-FUN tools as standardised solution"

Grant agreement No.: 308440 (Collaborative Project)

# **Deliverable D6.3: Web-based Platform**

Due date of deliverable: 30 September 2013 Actual submission date: 31 October 2013

Start date of project: 1<sup>st</sup> October 2012

Duration: 36 months

| Coordinator                 | AEIFORIA                                                          |
|-----------------------------|-------------------------------------------------------------------|
| Deliverable Leading Partner | Facilia                                                           |
| Contributing Partners       | AEIFORIA                                                          |
| Task                        | Task 6.1: Development of project website and a web-based platform |
| Revision                    |                                                                   |

| Pr | oject co-funded by the European Commission under the Seventh Framework<br>(FP7)       | Programme |
|----|---------------------------------------------------------------------------------------|-----------|
|    | Dissemination Level                                                                   |           |
| PU | Public                                                                                | Х         |
| PP | Restricted to other programme participants (including the Commission Services)        |           |
| RE | Restricted to a group specified by the consortium (including the Commission Services) |           |
| со | Confidential, only for members of the consortium (including the Commission Services)  |           |

# **Table of Contents**

| Tab | le of C                                                          | Con                            | ntents                                                                                                    | 2        |
|-----|------------------------------------------------------------------|--------------------------------|----------------------------------------------------------------------------------------------------|----------|
| 1   | Introc<br>1.1                                                    | duct<br>Pu                     | tion<br>Irpose of this report                                                                                                    | 4<br>4   |
| 2   | Webs<br>2.1<br>2.2<br>2.3<br>2.4<br>2.5<br>2.5.1<br>2.5.2<br>2.6 | site<br>Sit<br>Ne<br>Do<br>Le: | Structure<br>temap<br>ome - Start Page<br>ownload<br>ownload |          |
|     | 2.6.1                                                            |                                | FAQ                                                                                                    |          |
|     | 2.6.2                                                            | 5                              | Contact us form                                                                                                    | 13       |
|     | 2.7                                                              | Со                             | ommunity Forum                                                                                                    | 15       |
| 3   | Tech<br>3.1<br>3.2<br>3.3<br>3.4                                 | nolo<br>Wo<br>Wo<br>Cu<br>We   | ogyordPress<br>ordPress Theme<br>ustomization<br>eb server                                                                                                    |          |
| 4   | Appe<br>4.1                                                      | endi<br>Ap                     | ices<br>opendix A: Getting starting with the Forum                                                                                                    | 17<br>17 |

# List of figures and Tables

| Figure 1 - Start page                                        | 6   |
|--------------------------------------------------------------|-----|
| Figure 2 – Home page on mobile device                        | 7   |
| Figure 3 - News                                              | 8   |
| Figure 4 - Social media buttons to share the website content | 8   |
| Figure 5 - Download                                          | 9   |
| Figure 6 - Tutorials                                         | .10 |
| -igure 7 - Documentation                                     | .11 |
| Figure 8 - Frequently Asked Questions                        | .12 |
| Figure 9 - Contact form for requesting and bug reporting     | .13 |
| -igure 10 - Contact us form                                  | .14 |
| -igure 11 - Forum                                            | .15 |
| -igure 12 - New topic                                        | .17 |
| Figure 13 - Topics                                           | .18 |
| -igure 14 - Replying                                         | .19 |
| Figure 15 - Discussion                                       | .20 |

## No table of figures entries found.

# Abbreviations

RWD Responsive Web Design

# 1 Introduction

To distribute the improved, tested and validated 2-FUN tool, together with supporting documentation and training materials the 4FUN consortium planned the development of a web-platform to host the latest version of the 2-FUN tool and accompanying documentation.

The platform will facilitate and encourage collaboration and exchange of knowledge and experience in exposure and risk assessments using the 2-FUN tool.

Case studies developed in WP5 and training materials developed in WP6 will be made available through the web platform. The 4FUN European Observatory delivered in T6.5 will be hosted as well in the web platform.

The 4FUN project intends to use an approach where any user is guided through the tool according to the needs and the problems he wants to solve using the knowhow available in the developing group. For this purpose, interactive training sessions with different certification levels where the trainee can choose when and where he wants to be trained will be incorporated.

The Web Platform will be also used for the public consultation (web survey) with the user communities, the result of which is needed in WP2 and WP7.

P3/FACILIA is responsible for setting up the web platform and its maintenance.

The web address of the platform is http://software.4funproject.eu/.

#### **1.1** Purpose of this report

This report aims to explain the structure of the web platform and the technology behind the web solution. This report also includes a user guide to get started with the community forum.

# 2 Website Structure

The web platform is located at http://software.4funproject.eu/ and has a simple structure that includes a restricted area for registered users.

This chapter lists the pages on the web platform and includes screenshots to demonstrate its content.

### 2.1 Sitemap

- Home (Start page)
- News
- About
- Download
- Learn
  - o Tutorials
  - Documentation
  - o Schools
- Support
  - Frequently Asked Questions
  - Request feature or report bug (restricted area for registered users)
  - o Contact us
- Forum (restricted area register users)
  - New Topic
  - Registration
  - o Getting started with Forum
  - Lost Password Recovery (access from login widget)

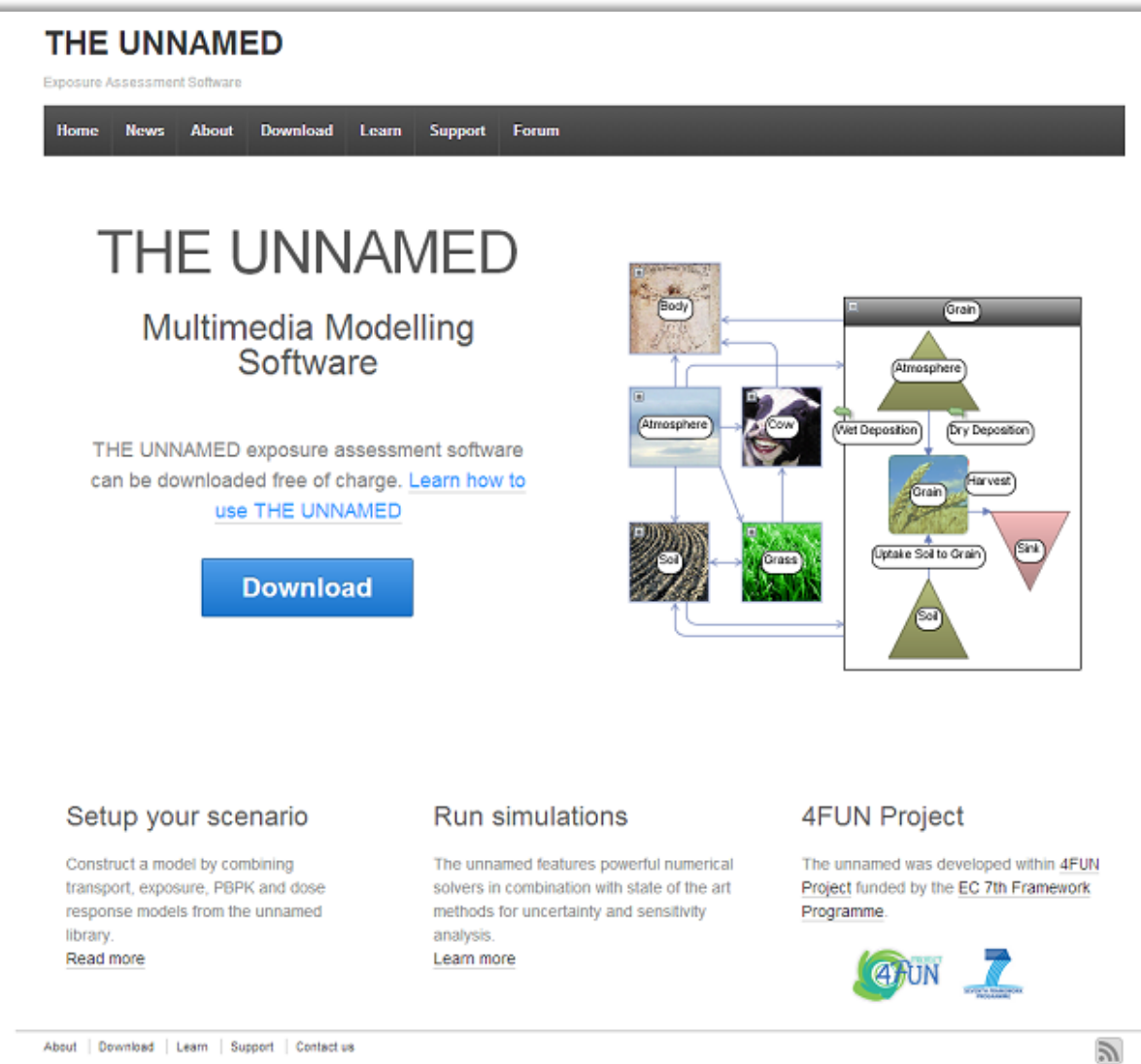

About | Download | Learn | Support | Contact us

Figure 1 - Start page

This site has been developed using a Responsive Web Design (RWD). The selected theme efficiently adapts the website layout to the viewing environment which can vary from mobile devices to different desktop monitors.

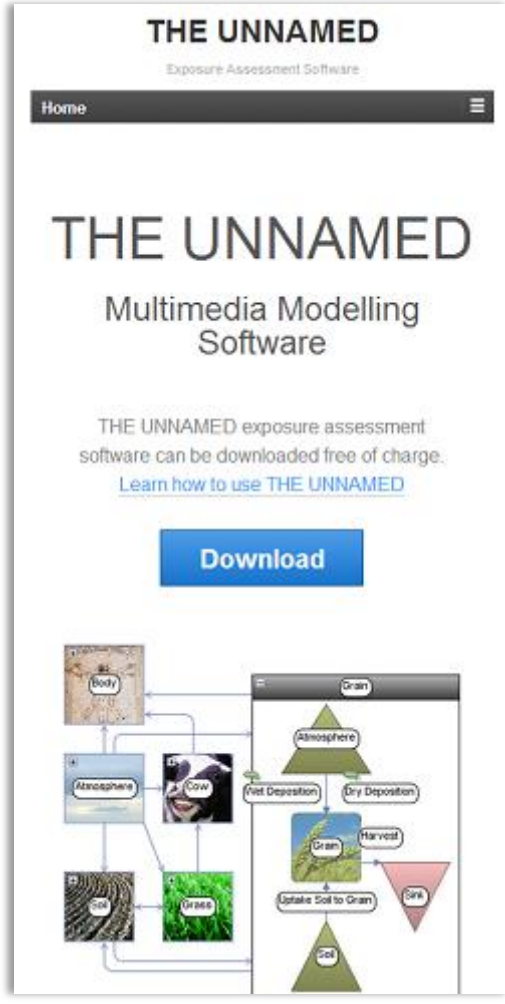

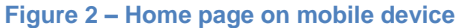

#### 2.3 News

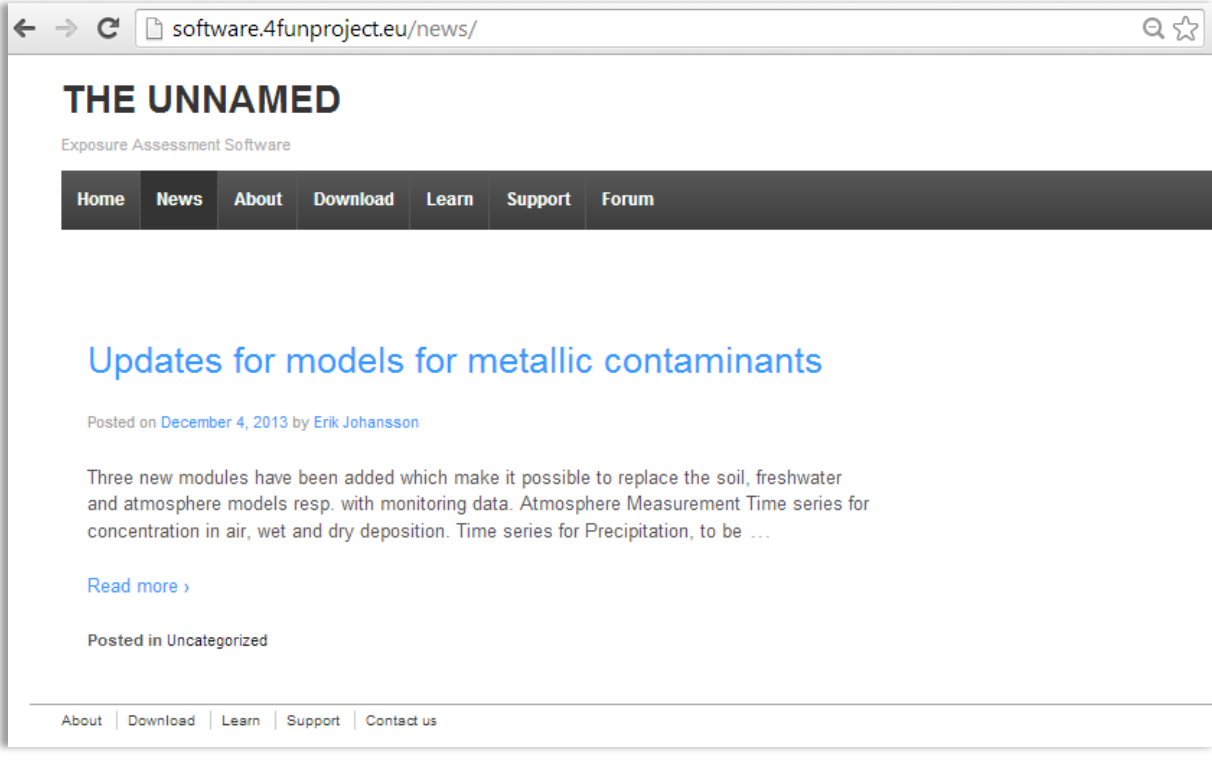

Figure 3 - News

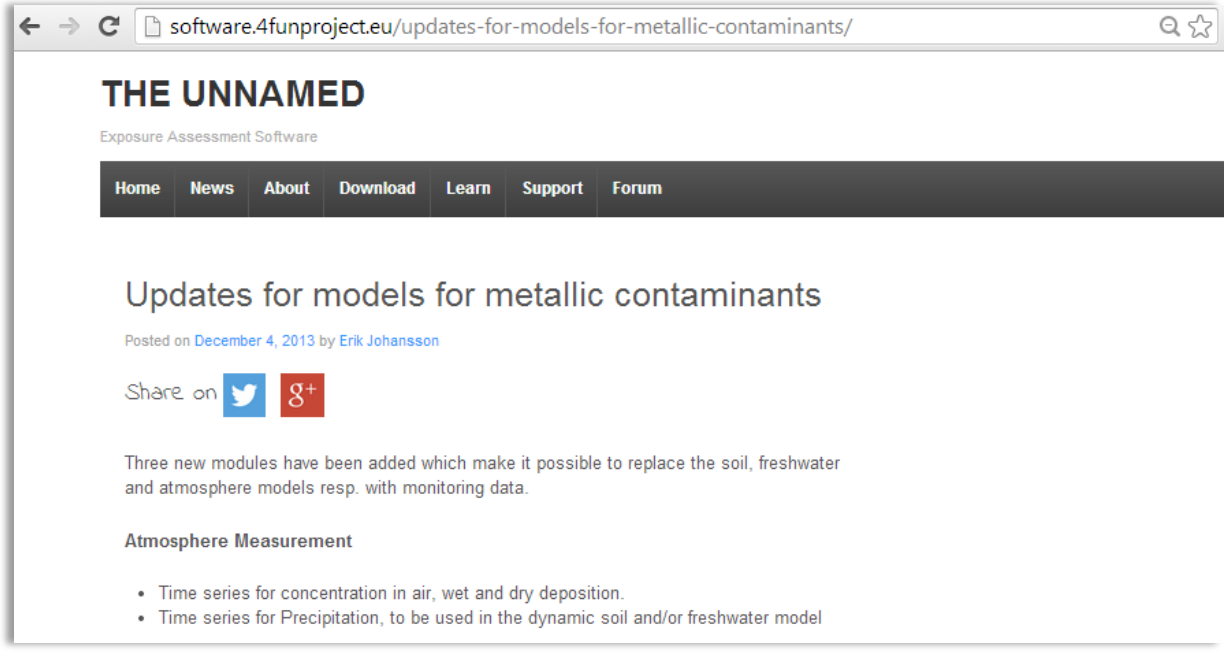

Figure 4 - Social media buttons to share the website content

| ← → C                                               | Q 🕸 |
|-----------------------------------------------------|-----|
| THE UNNAMED<br>Exposure Assessment Software         |     |
| Home News About Download Learn Support Forum        |     |
| Download<br>THE UNNAMED version 1.0.86 (2013-12-04) |     |
| 64-bit version for Windows                          |     |
| *Which version should I choose?                     |     |
| About   Download   Learn   Support   Contact us     |     |

Figure 5 - Download

#### 2.5 Learn

#### 2.5.1 Tutorials

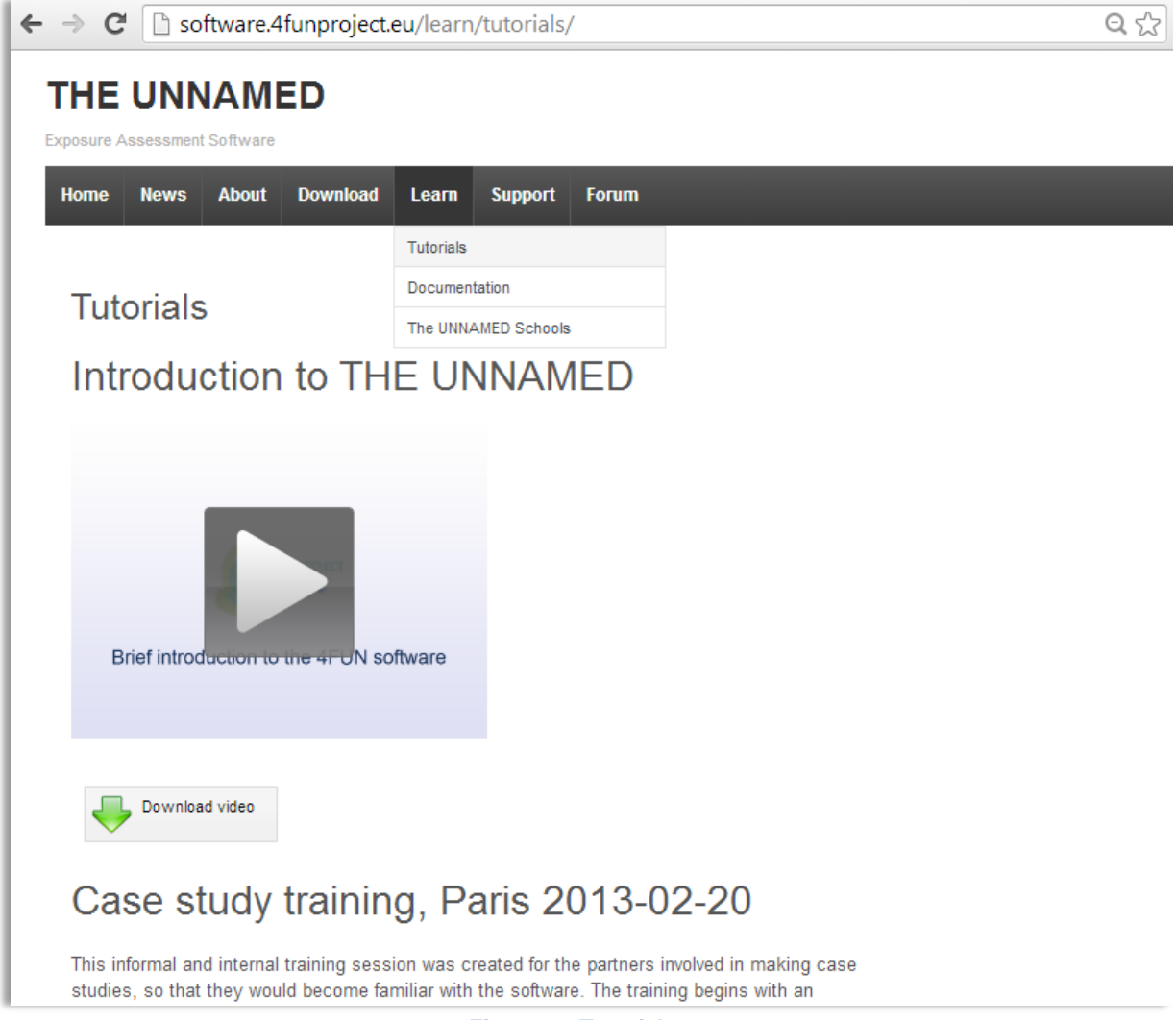

Figure 6 - Tutorials

#### 2.5.2 Documentation

| 🗅 Documentation   THE UNI 🗙 🦲               |            |              |          |  |   |   |
|---------------------------------------------|------------|--------------|----------|--|---|---|
| ← → C 🗋 software.4funproject.eu/            | /learn/doc | cumentation  | ı/       |  | 5 | ≡ |
| THE UNNAMED<br>Exposure Assessment Software |            |              |          |  |   |   |
| Home News About Download                    | Learn      | Support      | Forum    |  |   |   |
|                                             | Tutorials  |              |          |  |   |   |
| 5                                           | Docume     | ntation      |          |  |   |   |
| Documentation                               | The UNN    | IAMED School | S        |  |   |   |
| Software Leaflet                            |            |              |          |  |   |   |
| User guide (to be added)                    |            |              |          |  |   |   |
| Use cases (to be added)                     |            |              |          |  |   |   |
| Description of models (to be added)         |            |              |          |  |   |   |
|                                             | Figure 7   | 7 - Docum    | entation |  |   |   |

### 2.6 Support

### 2.6.1 FAQ

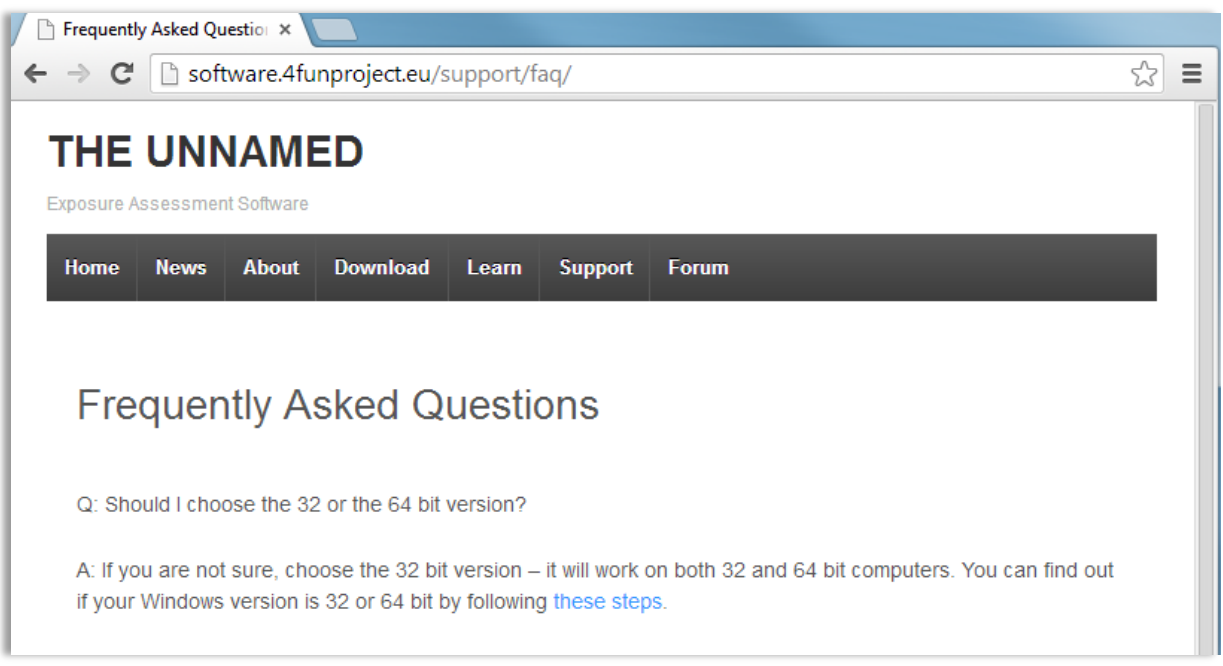

Figure 8 - Frequently Asked Questions

#### 2.6.2 Request feature or report bug

Notice that the users must be logged in to report bugs or request enhancements. The bugreporting form is connected to Facilia's bugtracker system allowing tracking all requests by the software developers.

| 🗋 Request f                             | ature or report E ×                                     | 1             |           |          |       |
|-----------------------------------------|---------------------------------------------------------|---------------|-----------|----------|-------|
| ← → C                                   | 🗋 software.4funpr                                       | oject.eu/supp | ort/repor | t-a-bug/ | 요 ☆ 〓 |
| <b>THE</b><br>Exposure As               | JNNAMED                                                 |               |           |          |       |
| Home                                    | News About Down                                         | load Learn    | Support   | Forum    |       |
| Req                                     | uest feature                                            | or report     | bug       |          |       |
| balfon                                  | 0                                                       |               | ]         |          |       |
| Email<br>boris.a<br>Compor<br><br>Summa | Ifonso@gmail.com<br>ent (required)<br>•<br>y (required) |               | ]         |          |       |
| Send                                    | שישישישישישישישישישישישישישישישישישישי                  |               |           |          |       |

Figure 9 - Contact form for requesting and bug reporting

### 2.6.3 Contact us form

| ) Contact us   THE UNNAM 🗙 📃      |                               |     |
|-----------------------------------|-------------------------------|-----|
| → C  B software.4funpro           | pject.eu/support/contact-us/  | Q 🖒 |
| THE UNNAMED                       |                               |     |
| Home News About Download          | Learn Support Forum           |     |
|                                   | Frequently Asked Questions    |     |
| Contact us                        | Request feature or report bug |     |
| Contact do                        | Contact us                    |     |
| Please, fill in all fields below. |                               |     |
| Your Name                         |                               |     |
| balfonso                          |                               |     |
| Your Email                        |                               |     |
| boris.alfonso@gmail.com           |                               |     |
| Subject                           |                               |     |
|                                   |                               |     |
| Vour Massana                      |                               |     |
|                                   |                               |     |
|                                   |                               |     |
|                                   |                               |     |
|                                   |                               |     |
|                                   |                               |     |
|                                   |                               |     |
| Security Check                    |                               |     |
| 9 D 9 6                           |                               |     |
| Enter the code above              |                               |     |
|                                   |                               |     |
| Send                              |                               |     |
|                                   |                               |     |

Figure 10 - Contact us form

# 2.7 Community Forum

The Forum is a restricted area for registered users only.

| C Software.4funproject.eu/forum/                                       | Q 🖒 |
|------------------------------------------------------------------------|-----|
|                                                                        |     |
| posure Assessment Software                                             |     |
| Home News About Download Learn Support Forum                           |     |
|                                                                        |     |
| THE UNNAMED Community Forum                                            |     |
|                                                                        |     |
| This forum contains 0 topics, and was last updated by admin No Topics. |     |
| Oh bother! No topics were found here!                                  |     |
|                                                                        |     |
| Create New Topic in "THE UNNAMED Community Forum"                      |     |
| Topic Title (Maximum Length: 80):                                      |     |
|                                                                        |     |
| b i link b-quote del img ul ol li code close tags                      |     |
|                                                                        |     |
|                                                                        |     |
|                                                                        |     |
|                                                                        |     |
|                                                                        |     |
|                                                                        |     |
| Topic Tags:                                                            |     |
|                                                                        |     |
| Notify me of follow-up replies via email                               |     |
|                                                                        |     |

Figure 11 - Forum

## 3 Technology

#### 3.1 WordPress

The 4FUN software web platform is built on WordPress, a free and open source platform that includes a full content management system. Through a plug-in architecture, WordPress allows adding new functionality to a WordPress website without changing the core installation. WordPress has a database of over 28 000 plugins supported by a community of developers.

#### 3.2 WordPress Theme

A WordPress Theme defines the way the website is displayed for the end users. To create a consistent user experience across a wide range of devices (smartphones, tablets, and desktops), the **Responsive Theme** from CiberChimps was selected. This theme efficiently adapts the website layout to the viewing environment which can vary from mobile devices to different desktop monitors.

#### 3.3 Customization

WordPress Plugins allow easy modification, customization, and enhancement to a WordPress website. The following plugins has been installed and customized for the 4FUN software platform

- bbPress, discussion forum
- Contact Form 7, simple and flexible form creator
- Custom sidebars, user defined sidebars for different pages
- Download Manager, management and tracking of file downloading
- Math Captcha, effective anti-spam security check
- Page Restrict, user restricted area plugin
- WP-Mail-SMTP, mailer plugin
- W3 Total Cache, speed performance plugin

#### 3.4 Web server

The web solution is installed on a dedicated Windows Server 2008 R2 with following components:

- IIS 7
- MySQL 5.5
- PHP 5.4
- Media Services

Facilia is responsible for the monitoring and backup maintaining.

# 4 Appendices

### 4.1 Appendix A: Getting starting with the Forum

#### 4.1.1.1 Adding a Topic

Topics are the issues that are being discussed on the forum.

To add a Topic navigate to the Forum page and log in.

| THE UNNAMED Commun ×                                                                                                    |                           |
|----------------------------------------------------------------------------------------------------|---------------------------|
| ← → C                                                                                                    | Q 🕁                       |
| THE UNNAMED<br>Exposure Assessment Software                                                                                                    |                           |
| Home News About Download Learn Support Forum                                                                                                    |                           |
| THE UNNAMED Community Forum                                                                                                    | Search Topics, Replies Go |
| This forum is empty.                                                                                                    |                           |
| Oh bother! No topics were found here!                                                                                                    |                           |
| Create New Topic in "THE UNNAMED Community Forum"<br>Topic Title (Maximum Length: 80):<br>River Model - wash off definition<br>b i ink b-quote del img ul ol ii code close tags<br>I think that you should expand the definition of 'wash off' to also include water<br>that is discharged to rivers from field drains. This is really significant for<br>plant protection products. |                           |
| Topic Tags: river model                                                                                                    |                           |
| © Notity me of follow-up replies via email                                                                                                    |                           |

#### Figure 12 - New topic

- 1. Start by giving your Topic a name and add some content to it.
- 2. You can add tags for organizing your Topics, and you can also select to subscribe to replies via email.
- 3. Click on Submit to post your Topic

Once you post the Topic it will appear on the Forum.

|   | THE UNNAMED Commun ×                                                           |                         |            |                |           |                |     |
|---|--------------------------------------------------------------------------------|-------------------------|------------|----------------|-----------|----------------|-----|
| ÷ | → C 🗋 software.4funproject.€                                                   | e <mark>u</mark> /forum | n/         |                |           |                | Q 🕸 |
| T | THE UNNAMED                                                                    |                         |            |                |           |                |     |
|   | iome News About Download Learn                                                 | Support                 | Forum      |                |           |                |     |
|   | THE UNNAMED Commun                                                             | ity For                 | um         |                | Search To | opics, Replies | Go  |
|   | This forum contains 1 topic, and was last updated by                           | 37 se                   | econds ago |                |           |                |     |
| ſ |                                                                                |                         |            |                | <u> </u>  |                |     |
|   | Торіс                                                                          | Voices                  | Posts      | Freshness      |           |                |     |
|   | River Model – wash off definition<br>Started by                                | 1                       | 1          | 36 seconds ago |           |                |     |
|   | Viewing topic 1 (of 1 total)<br>— Create New Topic in "THE UNNAMED Community F | orum"                   |            |                |           |                |     |
|   |                                                                                |                         |            | -              |           |                |     |

Figure 13 - Topics

Replies are made to topics, this is the actual discussion.

To reply a Topic, navigate to the Forum and click on the Topic you wish to reply to.

Add your reply to the text box in the "Reply to:" area. You can also choose to be notified of follow-up replies via email.

| River Mo                                                                                                    | del – wash off definition                                                                                                    |              |
|----------------------------------------------------------------------------------------------------|----------------------------------------------------------------------------------------------------|--------------|
|                                                                                                    | Tag                                                                                                    | ged: river r |
| This topic contains                                                                                                    | 0 replies, has 1 voice, and was last updated by balfonso 9 seconds ago.                                                                                                    |              |
| Viewing 1 post (of 1                                                                                                    | total)                                                                                                    |              |
| Author                                                                                                    | Posts Favorite                                                                                                    | Unsubsc      |
| January 15, 2014 a                                                                                                    | at 5:40 pm EDIT                                                                                                    | REPLY #      |
|                                                                                                    | I think that you should expand the definition of 'wash off' to also include water that is discharged to rive                                                                                                    | rs from      |
| Participant                                                                                                    | rielo orains. This is really significant for plant protection products.                                                                                                    |              |
| Participant<br>Author<br>Viewing 1 post (of 1                                                                                                    | Posts total)                                                                                                    |              |
| Participant<br>Author<br>Viewing 1 post (of 1<br>Reply To: River                                                                                                    | Posts total) Model - wash off definition b-quote del img ul ol li code close tags                                                                                                    |              |
| Participant Author Viewing 1 post (of 1 Reply To: River b i link Wash-off is                                                                                                    | Posts total) Model - wash off definition b-quote del img ul ol ii code close tags now defined in Section as (in agreement with definition given in the Soil model):                                                                                                    |              |
| Participant<br>Author<br>Viewing 1 post (of 1<br>Reply To: River<br>b i link<br>Wash-off is i<br>'Contaminant                                                                         | Posts total) Model - wash off definition b-quote del img ul ol li code close tags now defined in Section as (in agreement with definition given in the Soil model): originating from wash-off (runoff and erosion) of pollutant present on surface soil                                                                                                    |              |
| Participant<br>Author<br>Viewing 1 post (of 1<br>Reply To: River<br>b i link<br>Wash-off is<br>'Contaminant<br>of the river                                                           | Posts         total)         Model - wash off definition         b-quote del ing ul ol ii code close tags         now defined in Section as (in agreement with definition given in the Soil model):         originating from wash-off (runoff and erosion) of pollutant present on surface soil         watershed. Pollutant "wash-off" designates the transport of contaminants in water                                                                                                    | E            |
| Participant<br>Author<br>Viewing 1 post (of 1<br>Reply To: River<br>b i ink<br>Wash-off is<br>'Contaminant<br>of the river<br>flowing over                                            | Posts total) Model - wash off definition b-quote deal img ul ol ii oode close tags now defined in Section as (in agreement with definition given in the Soil model): originating from wash-off (runoff and erosion) of pollutant present on surface soil watershed. Pollutant "wash-off" designates the transport of contaminants in water the soil surface and finally reaching freshwater systems. It includes runoff of dissolved                                                                                                    | E            |
| Participant<br>Author<br>Viewing 1 post (of 1<br>Reply To: River<br>b i ink<br>Wash-off is i<br>'Contaminant<br>of the river<br>flowing over<br>contaminants                          | Posts         total)         Model - wash off definition         b-quote       del img         ul       oil         code       close tags         now       defined in Section as (in agreement with definition given in the Soil model):         originating from wash-off (runoff and erosion) of pollutant present on surface soil         watershed.       Pollutant "wash-off" designates the transport of contaminants in water         the soil surface and finally reaching freshwater systems. It includes runoff of dissolved         and erosion of contaminated soil particles.       Wash-off from watersheds can be a                                                                                                    |              |
| Participant<br>Author<br>Viewing 1 post (of 1<br>Reply To: River<br>b i link<br>Wash-off is<br>'Contaminant<br>of the river<br>flowing over<br>contaminants<br>significant ;          | Posts total) Model - wash off definition U-quote del ing ul ol ii code close tags now defined in Section as (in agreement with definition given in the Soil model): originating from wash-off (runoff and erosion) of pollutant present on surface soil watershed. Pollutant "wash-off" designates the transport of contaminants in water the soil surface and finally reaching freshwater systems. It includes runoff of dissolved and erosion of contaminated soil particles. Wash-off from watersheds can be a secondary input into <u>freshwaters</u> because these latter collect water and particle fluxes                                                                                                    | E            |
| Participant<br>Author<br>Viewing 1 post (of 1<br>Reply To: River<br>b i ink<br>Wash-off is i<br>'Contaminant<br>of the river<br>flowing over<br>contaminants<br>significant :<br>Inc. | Posts         total)         Model - wash off definition         b-quote       del img         b-quote       del img         ull       ol         isode       close tags         now       defined         now       defined         originating       from wash-off (runoff and erosion) of pollutant present on surface soil         watershed       Pollutant         wash-off from       watersheds can be a         secondary       input into       freshwaters         secondary </td <td></td> |              |

Figure 14 - Replying

#### When the reply is submitted, the participants will see that it's been added to the Topic page.

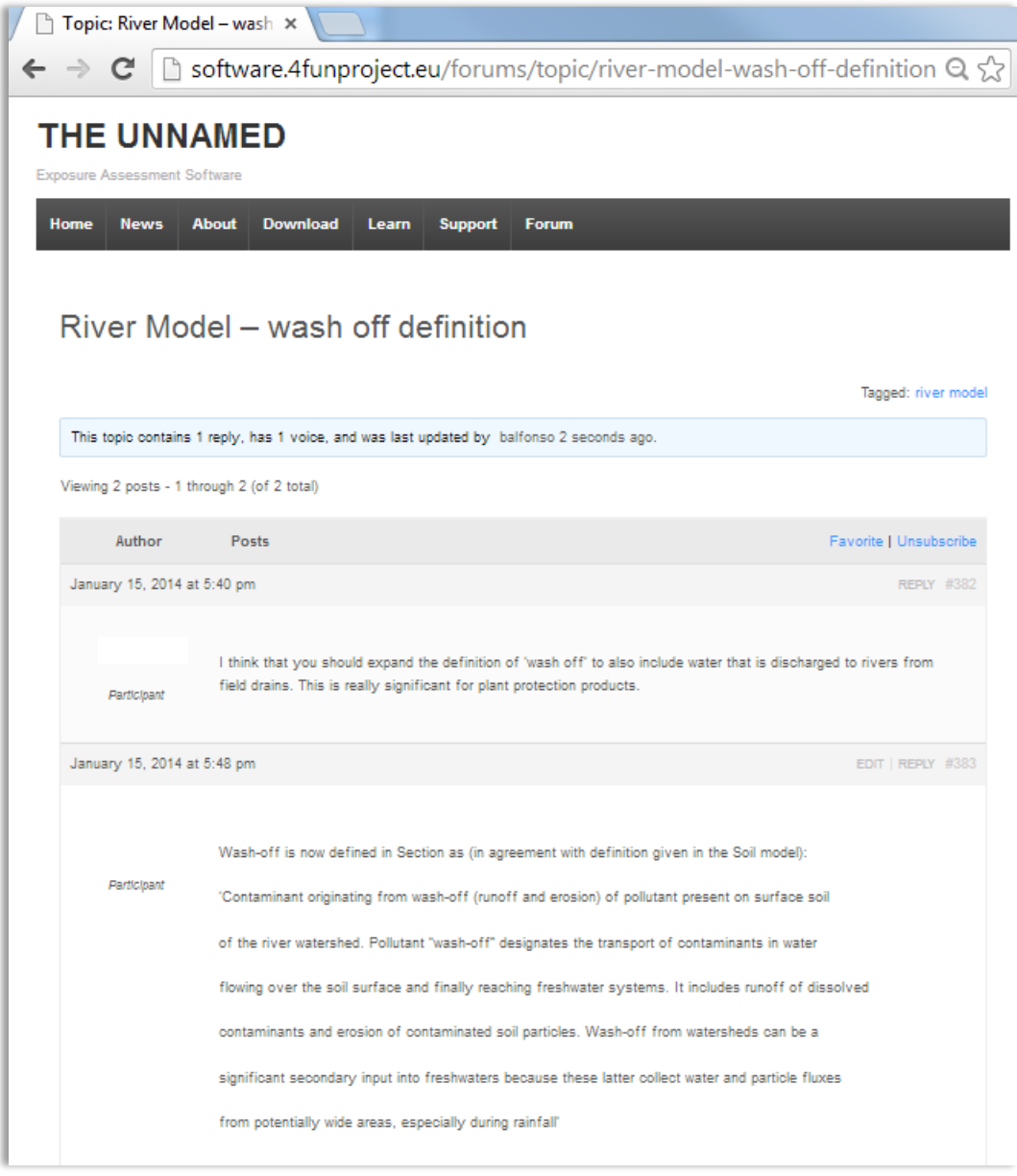

Figure 15 - Discussion